## Mon espace web personnel Première connexion ? Voici les 4 étapes à suivre :

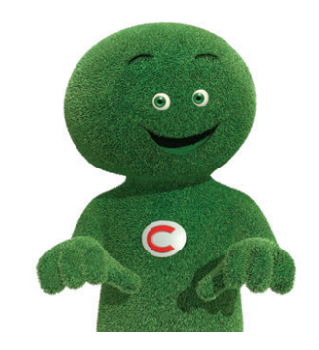

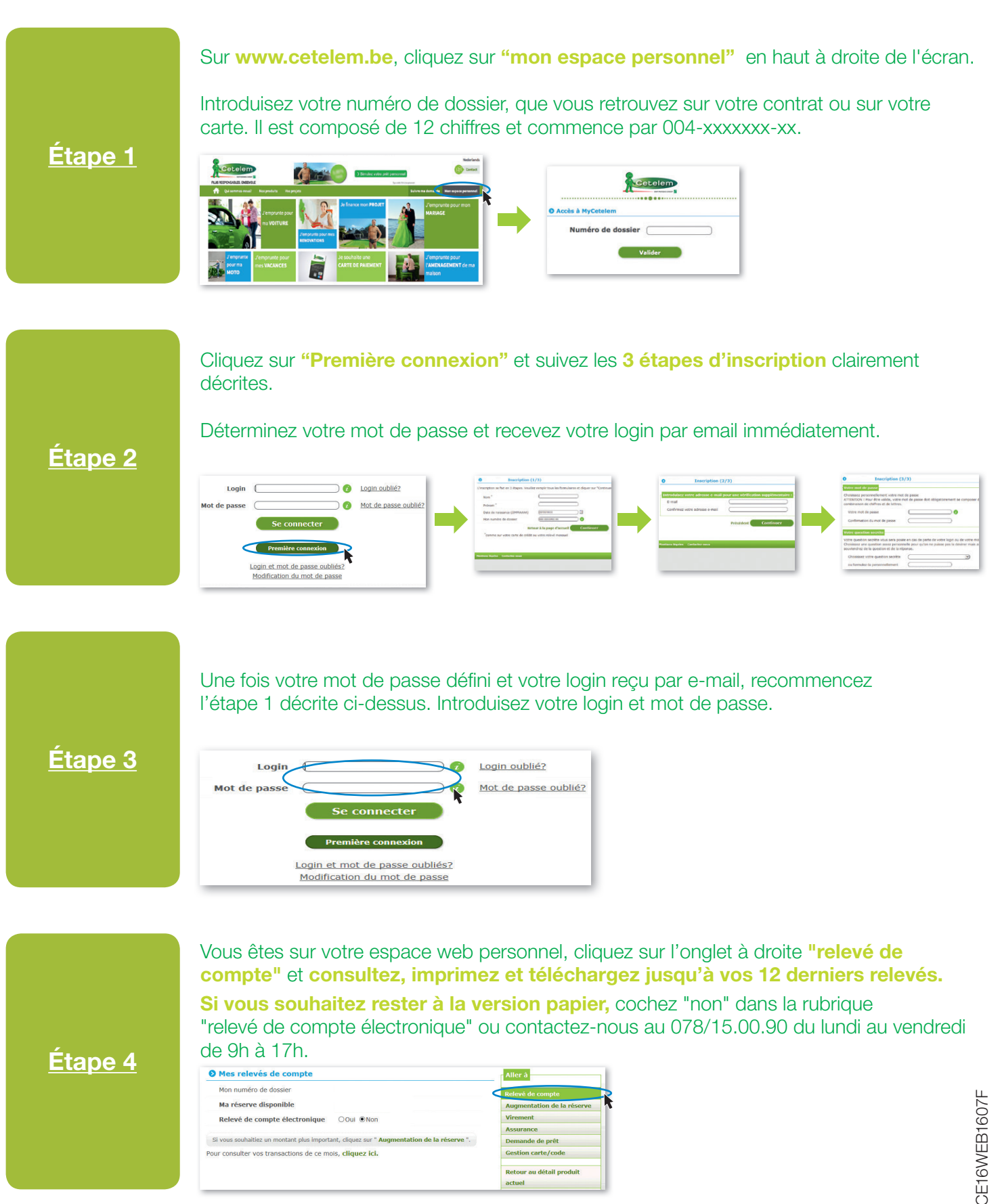